| AT-AT - Audit - Audits by Status Report               |  |  |  |  |  |  |  |  |  |  |
|-------------------------------------------------------|--|--|--|--|--|--|--|--|--|--|
| Reference Guide                                       |  |  |  |  |  |  |  |  |  |  |
| Homepage AT-AT Kibana Reports Audits by Status Report |  |  |  |  |  |  |  |  |  |  |
| Table of Contents                                     |  |  |  |  |  |  |  |  |  |  |
| T-AT Roles1                                           |  |  |  |  |  |  |  |  |  |  |
| lavigation1                                           |  |  |  |  |  |  |  |  |  |  |
| Generating the Audits by Status Report                |  |  |  |  |  |  |  |  |  |  |
| udits by Status Report Fields                         |  |  |  |  |  |  |  |  |  |  |
| Audits by Status Report Sections:                     |  |  |  |  |  |  |  |  |  |  |
| AT-AT – Audit by Status Columns:                      |  |  |  |  |  |  |  |  |  |  |

| AT-AT Roles                                     | The Audits by Status Report is accessible by all AT-AT users.                                                                                                    |
|-------------------------------------------------|----------------------------------------------------------------------------------------------------|
| Navigation                                      | Kibana Reports are accessed through the AT-AT application.<br>Log in to PIEE as one of the users above. Navigate to the AT-AT link on the PIEE homepage.<br>From the AT-AT homepage, navigate to the AT-AT navigation panel and select the Kibana Reports option.<br>Atar<br>Create Record<br>Create CAS Record<br>Create Form 1 Notice<br>Search CAS Record<br>C Search CAS Record<br>C Search |
| Generating<br>the Audits<br>by Status<br>Report | The Kibana application opens. Select the Audits by Status option from the Dashboards menu.     The user may view and filter the report data.     Dashboards                                                                                                    |
| Audits by<br>Status<br>Report<br>Fields         | Audits by Status Report Sections:<br>• Global Controls<br>• Agency/Organization Issuing Report<br>• DCAA<br>• DCMA<br>• Host Nation<br>• Other<br>• Third Nation<br>• Report Code<br>• B                                                                                                    |

## С D Е F G Н Т J . Κ • Record Status Closed • Open Release Reopen

Reviewed

## AT-AT – Audit by Status Columns:

- Agency
- Region
- Contracting Office
- CO DoDAAC
- CO Name
- Team Org Code
- Contractor Name
- UEI
- DUNS
- DCAA Audit Report Number
- Report Class
- Report Type
- Report Date
- Status
- In Litigation
- Target RES Date
- Actual RES Date
- Total Questioned Costs
- Updated Total Questioned Costs
- Total Questioned Costs Sustained
- Target DISP Date
- Revised Target DISP Date
- Actual DISP Date
- Report Code
- Remarks

| Global Controls                                                                                                    |                                           | Record Status        |                        |                  |                         |     |               | Report Code                                          |                              |                        |
|----------------------------------------------------------------------------------------------------|-------------------------------------------|----------------------|------------------------|------------------|-------------------------|-----|---------------|------------------------------------------------------|------------------------------|------------------------|
| AGENCY/ORGANIZATION ISSUING REPORT                                                                                       |                                           |                      |                        |                  |                         |     |               |                                                      |                              |                        |
| Select                                                                                                    | ~                                         | Open                 |                        |                  |                         |     |               |                                                      | 24.36%                       |                        |
| REPORT CODE                                                                                                    |                                           | SOLE Released        |                        |                  |                         |     |               |                                                      |                              |                        |
| Select                                                                                                    | ~                                         | S Closed             |                        |                  |                         |     |               | B 40.38%                                             |                              |                        |
| RECORD STATUS                                                                                                    |                                           | Submitted            |                        |                  |                         |     |               |                                                      |                              |                        |
| Select                                                                                                    | ~                                         | enten de ReOpen      |                        |                  |                         |     |               |                                                      |                              |                        |
|                                                                                                    |                                           | Other                | 100 2                  | 00 300           | 400<br>Count of records | 500 | 600 700       | D 2.50%                                              | G 19.23%                     |                        |
| TAT - Audits by Status                                                                                                   |                                           |                      |                        |                  |                         |     |               |                                                      |                              | 79 documo              |
| I≣ Columns                                                                                                    |                                           |                      |                        |                  |                         |     |               |                                                      |                              | a docume               |
| Agency                                                                                                    | ~ Region                                  | ~<br>~               | Contracting Office ~   | CO DoDAAC        | CO Name                 | ~   | Team Org Code | Contractor Name                                      | UEI V                        | DUNS                   |
|                                                                                                    |                                           |                      | DEGLOSI A FIELD ALLERT | 1444110          |                         |     | S0512A        | GENERAL DYNAMICS-OTS INC.                            | KOE2CHIMO IDKR               | 05044781               |
| P DEFENSE CONTRACT AUDIT AGENCY (DCAA)                                                                                   | DCAA REGION                               | 1                    | REGION 1 FIELD AUDIT   | PAALITO          |                         |     |               | centerole officialitos of o, and                     | KOI ZOITHOJAKO               | 000447011              |
| DEFENSE CONTRACT AUDIT AGENCY (DCAA) DEFENSE CONTRACT MANAGEMENT AGENCY (DCMA)                                           | DCAA REGION                               | 1<br>RN REGIONAL CMD | DCMA WR SOUTHERN C     | S0512A           |                         |     | -             | CALIBURN INTERNATIONAL, LLC                          | L41JMCZK3GW6                 | 116626162              |
| DEFENSE CONTRACT AUDIT AGENCY (DCAA) DEFENSE CONTRACT MANAGEMENT AGENCY (DCMA) DEFENSE CONTRACT MANAGEMENT AGENCY (DCMA) | DCAA REGION<br>DCMA WESTER<br>DCMA WESTER | 1<br>RN REGIONAL CMD | DCMA WR SOUTHERN C     | S0512A<br>S0512A |                         |     | -<br>S0512A   | CALIBURN INTERNATIONAL, LLC<br>GENERAL DYNAMICS CORP | L41JMCZK3GW6<br>VF58HFRNGEL8 | 116626162<br>001381284 |